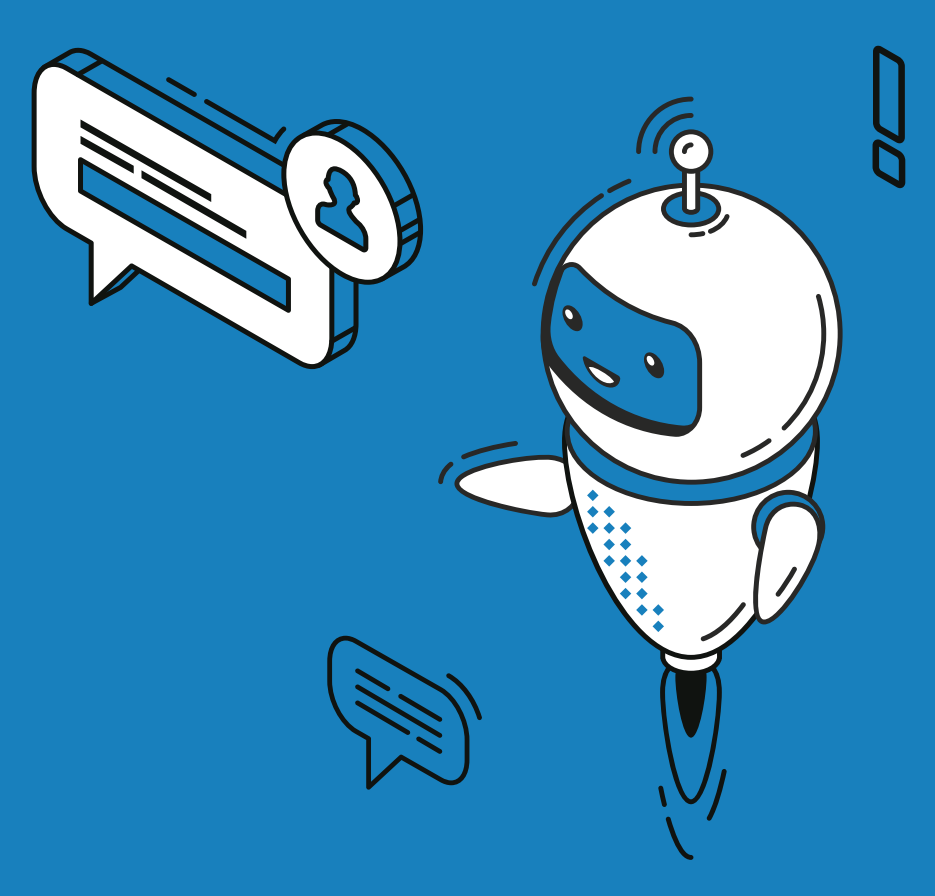

# TRÁMITES ONLINE OFICINA VIRTUAL Y TRÁMITES WEB

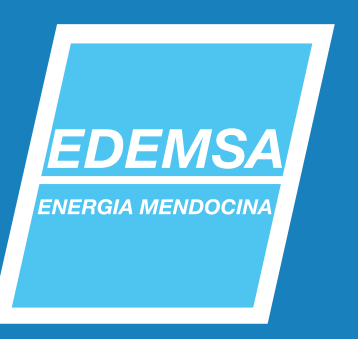

En primer lugar, debés ingresar a la página web de EDEMSA

www.edemsa.com

🗸 A continuación, seleccioná "Oficina Virtual".

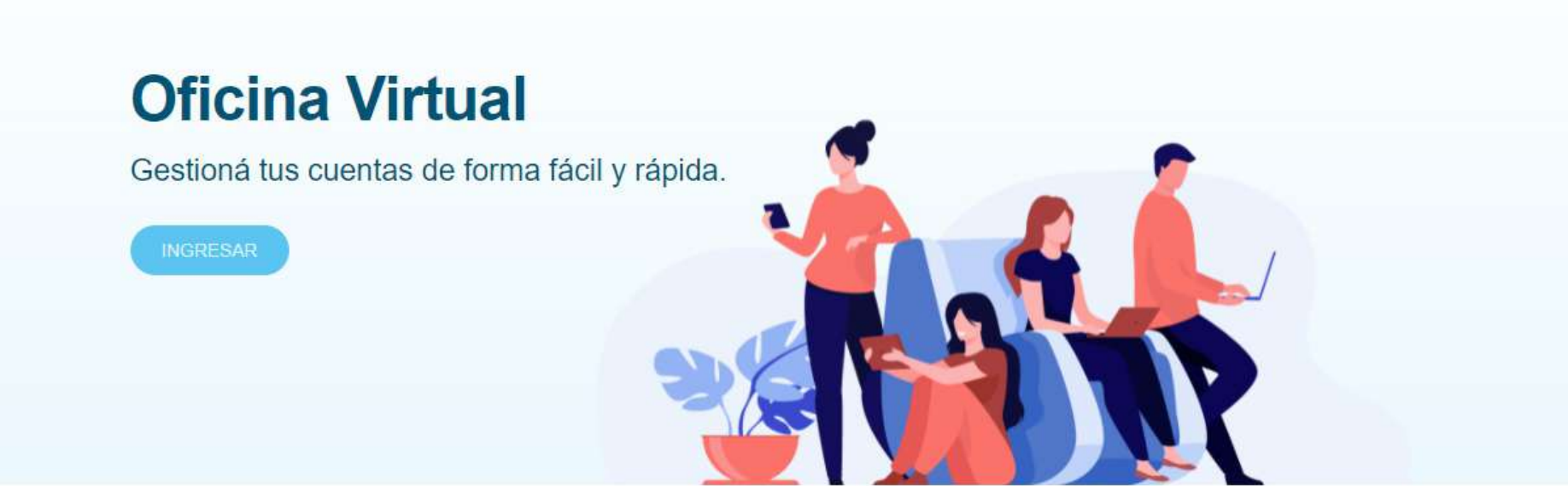

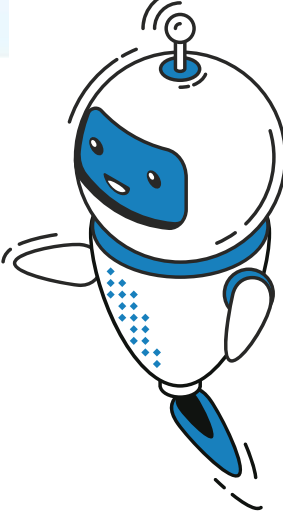

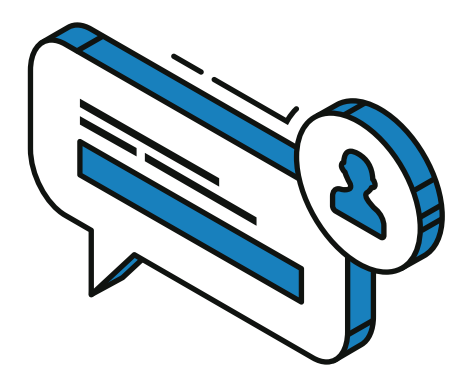

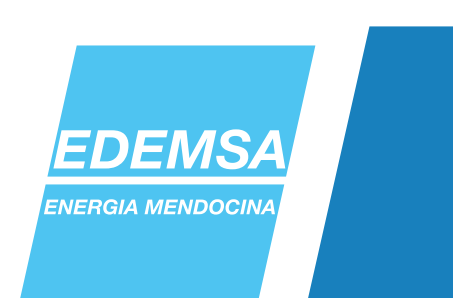

Si es la primera vez que ingresás, debés registrarse. Si ya sos usuario, podrás utilizar la Oficina Virtual con su correo electrónico y contraseña.

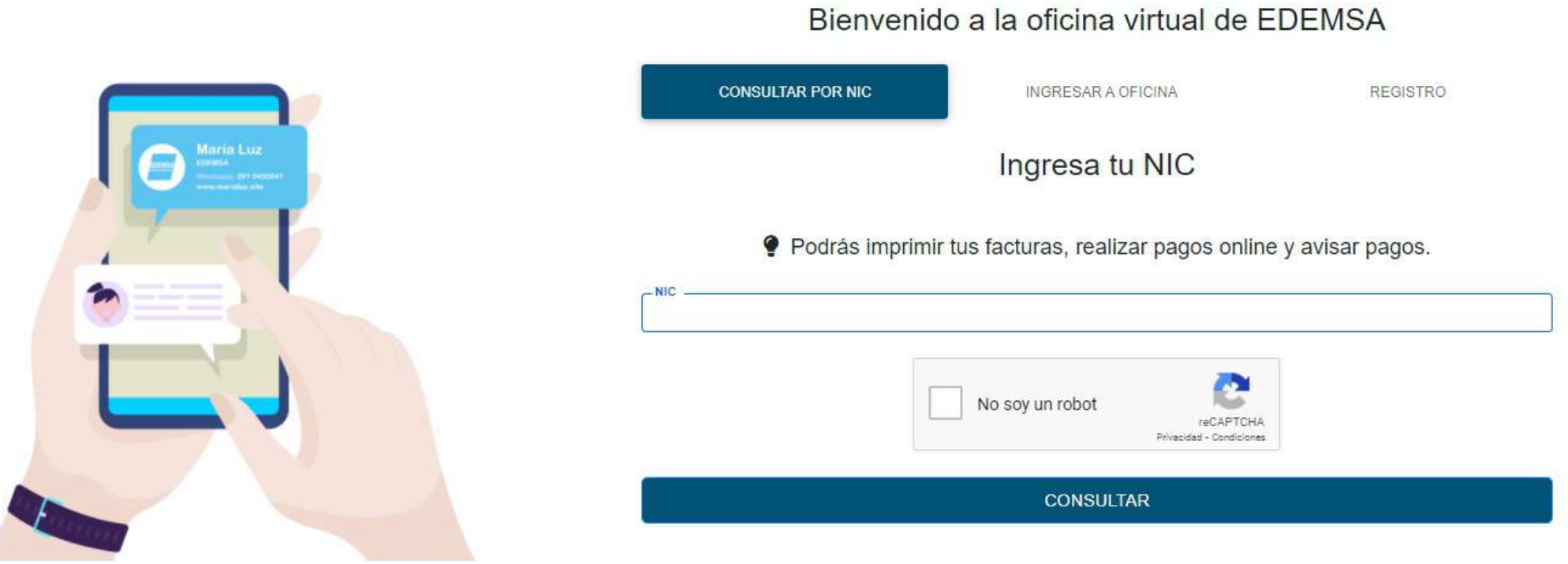

En caso de haber olvidado su contraseña, también podrá iniciar el proceso de recuperación de contraseñas en esta pantalla.

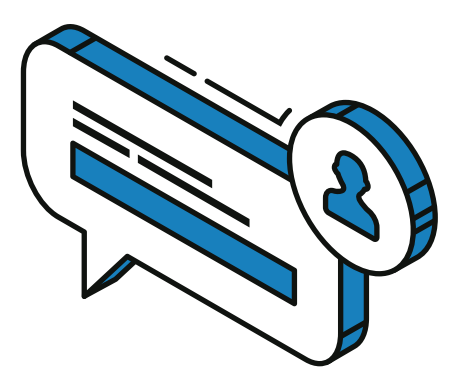

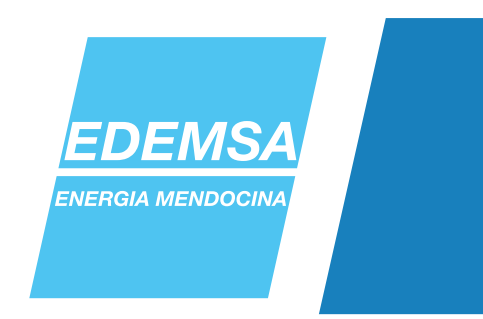

Para registrarse, el sistema solicita datos personales, una contraseña, e información de contacto.

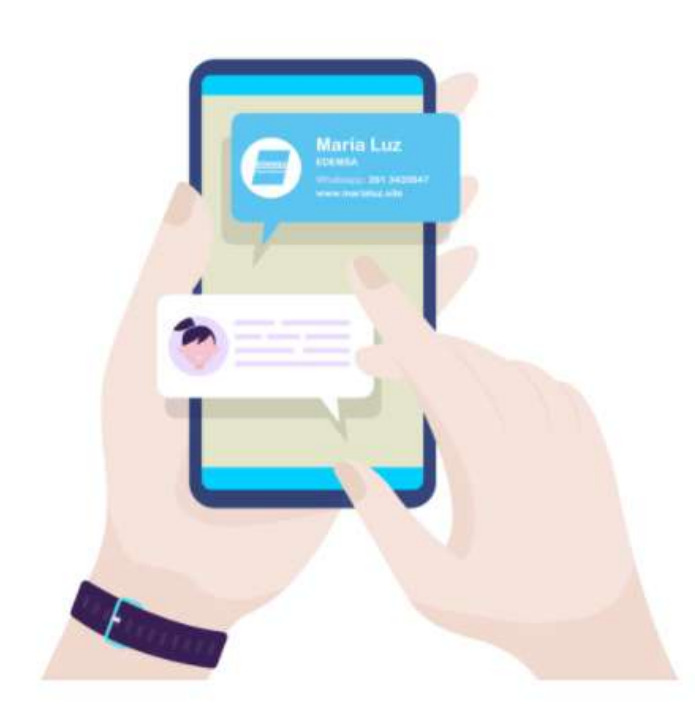

| Nombre                 | Provincia                                                |  |  |
|------------------------|----------------------------------------------------------|--|--|
|                        | MENDOZA                                                  |  |  |
| Apellido               | Departamento                                             |  |  |
|                        | CAPITAL                                                  |  |  |
| Razón Social           |                                                          |  |  |
|                        | Email                                                    |  |  |
| Teléfono               | Denotis Empil                                            |  |  |
|                        | Repetit Entai                                            |  |  |
| Calle                  | Contraseña                                               |  |  |
| Número                 |                                                          |  |  |
|                        | Repetir Contraseña                                       |  |  |
| Piso                   |                                                          |  |  |
|                        | <b>2</b>                                                 |  |  |
| Número de departamento | NO SOY UN FODOT<br>reCAPTCHA<br>Privacidad - Condiciones |  |  |

REGISTRAR

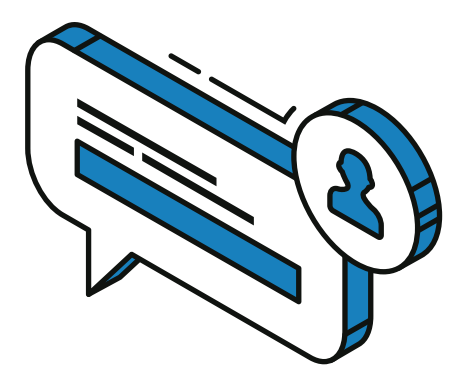

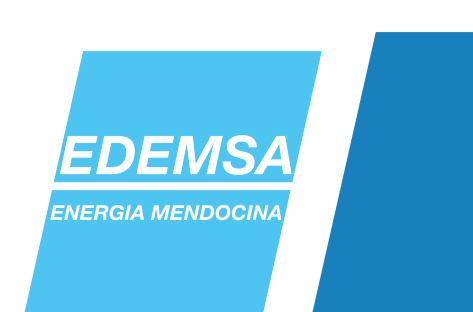

# Luego de registrarte, te llegará un correo eletrónico a la casilla que haya aportado. Deberás validar el mail con el link que figura en el texto.

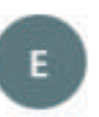

Usted ⊗

EDEMSA <noresponder@edemsa.com.ar>

**Estimado Cliente:** 

Usted posee una cuenta en la página *www.edemsa.com* con el Email: mail@ejemplo.com Para continuar utilizando los servicios de nuestra web le solicitamos por favor que valide su casilla de correo electrónico haciendo click en el siguiente link: VALIDAR EMAIL.

Ante cualquier consulta o inconveniente comuníquese con la línea telefónica de atención gratuita 0800-3-333672.

Cordialmente.

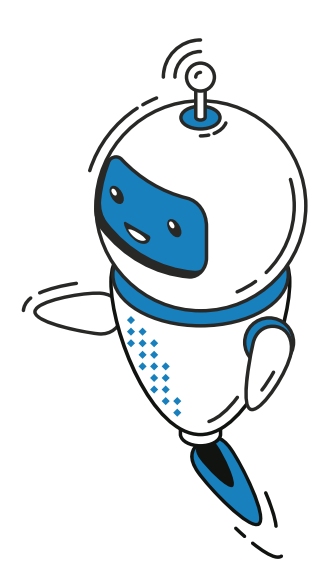

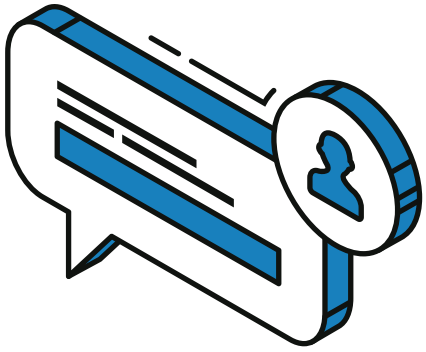

Gerencia Comercial (EDEMSA).

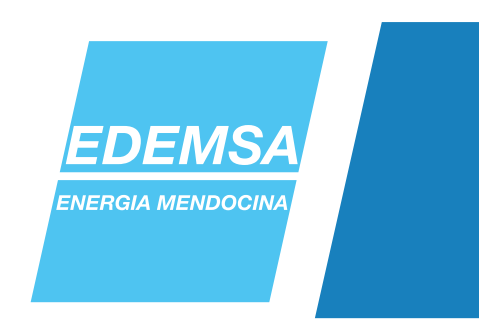

Una vez validada tu cuenta, podrás ingresar a la Oficina Virtual. A continuación, añadi tu NIC, desde la pestaña "Mis NICs".

| FACT. ELECTRÔNICA      | MIS NICS | NOTIFICACIONES | MIS DATOS | Ш |
|------------------------|----------|----------------|-----------|---|
| Mis NICs               |          |                |           |   |
| I NO POSEE NIC ASOCIAL | 00.      |                |           |   |

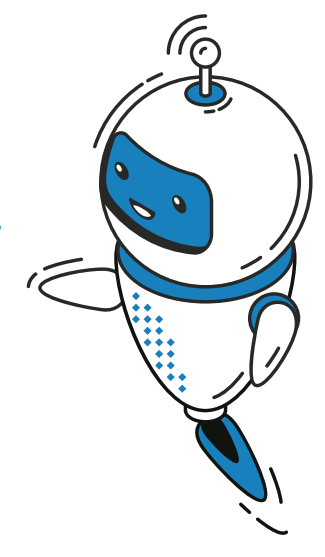

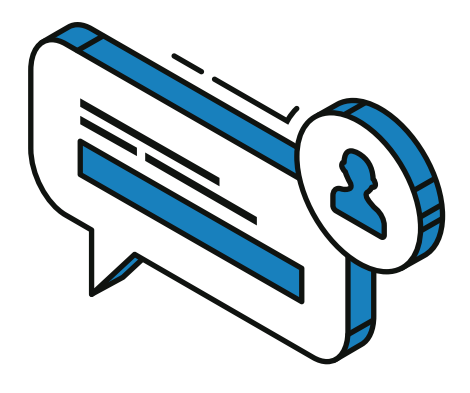

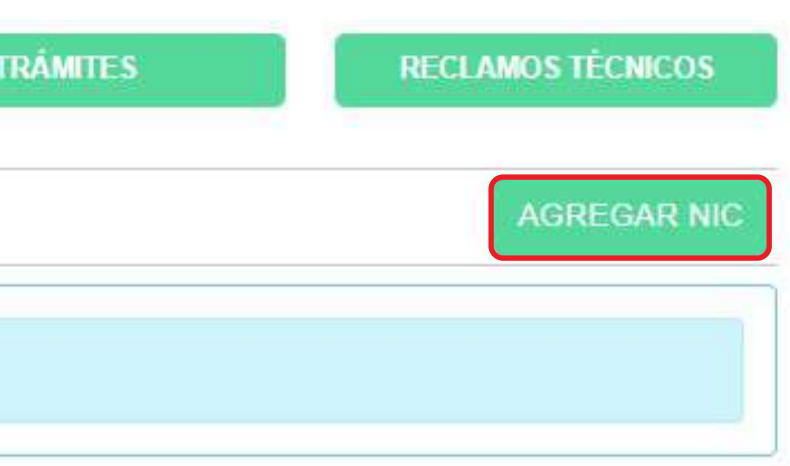

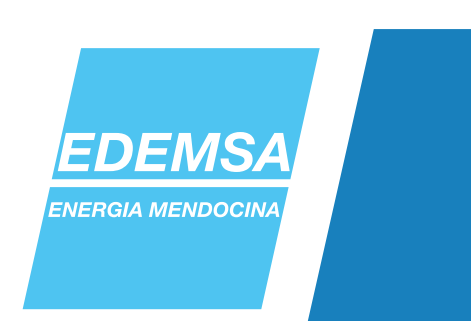

Para añadir un NIC a tu cuenta, deberás ingresar

- NIC: número de 7 dígitos ubicado en la esquina superior derecha de su factura, 4
- Importe total de tu factura
- Primer fecha de vencimiento que figura en ella.

Agregar NIC

| 🚯 Recuerde que debe tener su factura en mano.                          |                                             |
|------------------------------------------------------------------------|---------------------------------------------|
| Ingrese el NIC para consultar las facturas                             | Ingrese el importe Total de su Factura (Ej: |
| Ingrese la primera fecha de vencimiento de su factura (Ej: 23/09/2015) | ¿Desea adherirse a la factura digital?      |
| 31/01/2022                                                             | Si<br>○ Si<br>○ Si                          |

Al tocar en "Aceptar", y si los datos son correctos, el NIC quedará añadido a la cuenta de Oficina Virtual.

También podrás adherirse a la Factura Digital.

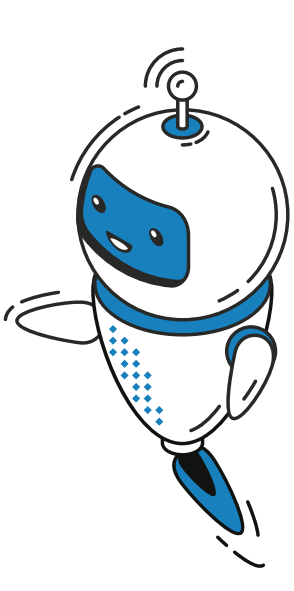

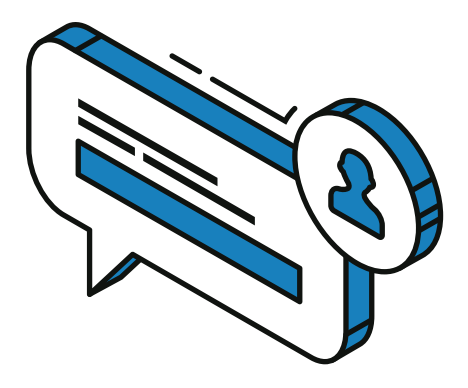

X

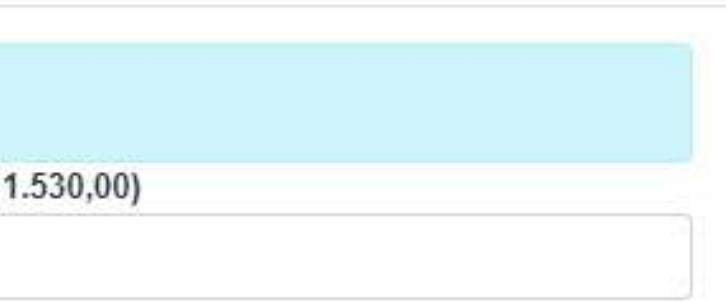

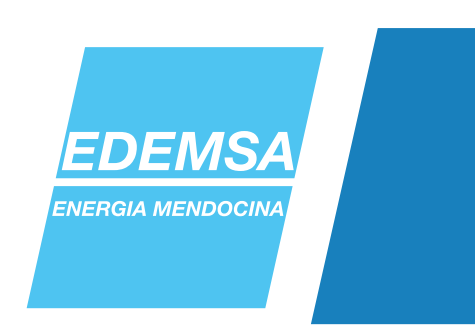

A continuación, podremos iniciar el trámite. Para ello, debés entrar en "Mis Trámites"

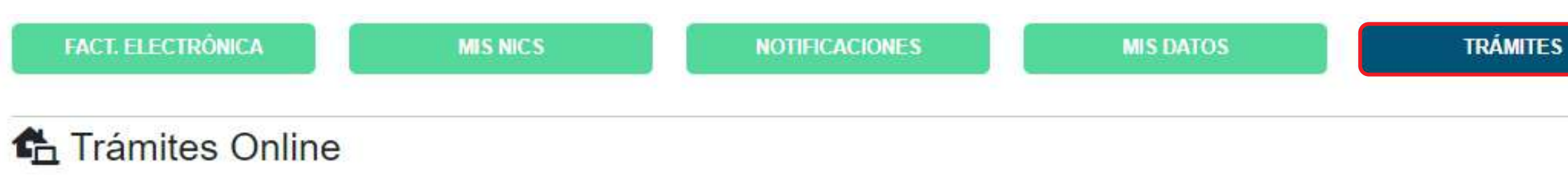

Si ya has empezado un trámite, tocando acá 🗕 podrás revisar su seguimiento

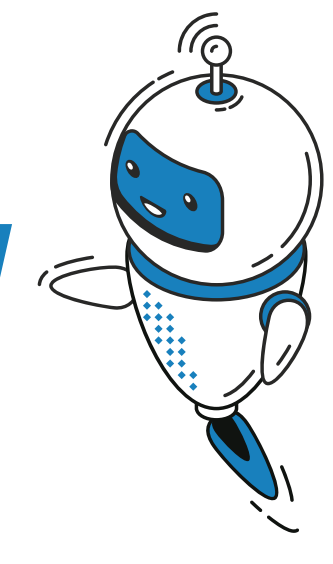

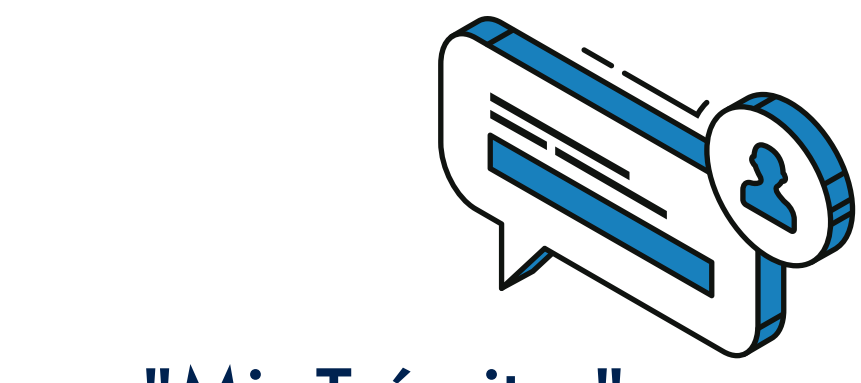

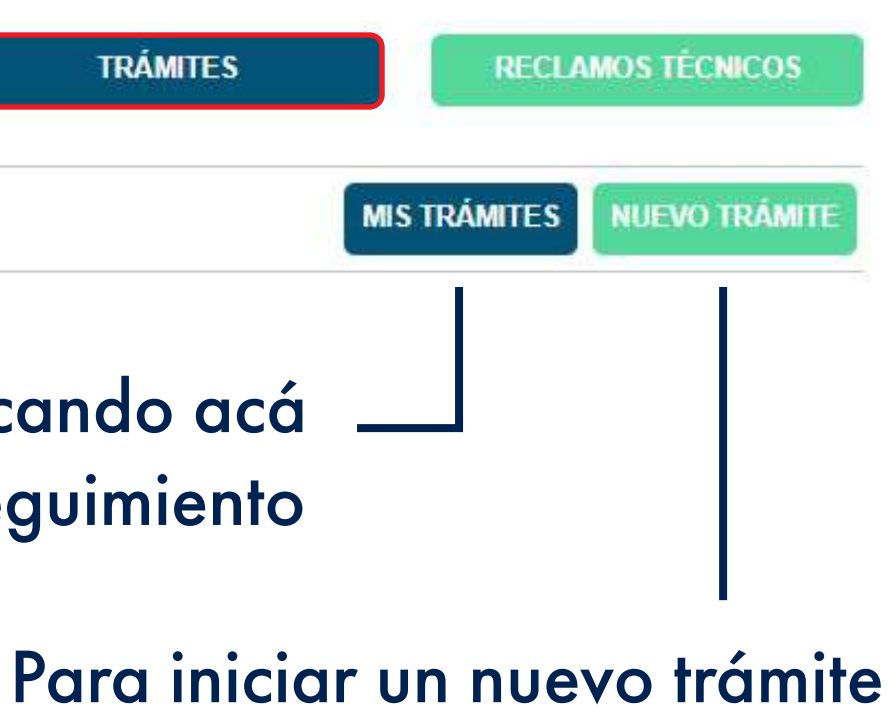

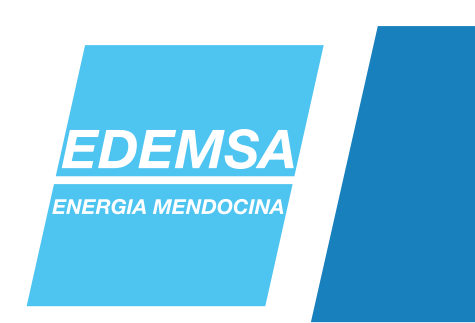

### Primero, escoger el tipo de trámite

|                                                    | <b>V</b> |
|----------------------------------------------------|----------|
| Ingrese su número de teléfono.                     |          |
| (Código de área) Número                            |          |
| <ul> <li>Ingrese información adicional.</li> </ul> |          |
| Escribe aquí tus comentarios                       |          |
|                                                    |          |
|                                                    |          |
| áximo: 500/Restan: 500                             |          |
| <b></b>                                            |          |
| No soy un robot                                    |          |
| Privacidad - Condiciones                           |          |
|                                                    |          |

| Sel  | eccione el tipo de trámite   |                                       |
|------|------------------------------|---------------------------------------|
| Sele | ccione el tipo de tràmite    |                                       |
| Acue | erdo de Pago Programa Lu:    | z en Casa                             |
| Adhe | esión Beneficio Res.45/202   | 0                                     |
| Apor | te de Lectura                |                                       |
| Baja | Adhesión a Débito directo    |                                       |
| Baja | del servicio y retiro de mec | lidor                                 |
| Cam  | bio de Medidor o Traslado    | de Medición                           |
| Cam  | bio de Tarifa                |                                       |
| Cam  | bio de Titularidad           |                                       |
| .am  | hin de Titularidad Grandes   | Clientes                              |
|      | No soy un robot              | 6                                     |
|      | *                            | reCAPTCHA<br>Privacidad - Condiciones |

Algunos trámites poseen formularios (que el cliente debe completar) y tutoriales (para guiarlo en esta tarea)

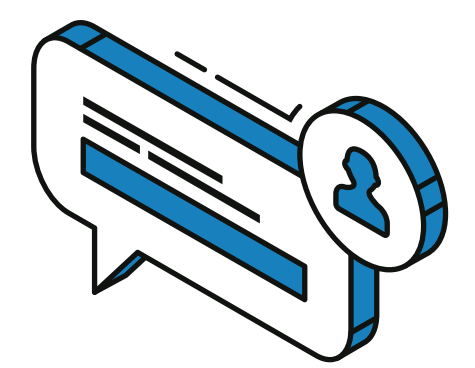

|           | ٩ |
|-----------|---|
|           | * |
|           |   |
| SIGUIENTE |   |

### Seleccioná el NIC en el cual querés hacer el trámite.

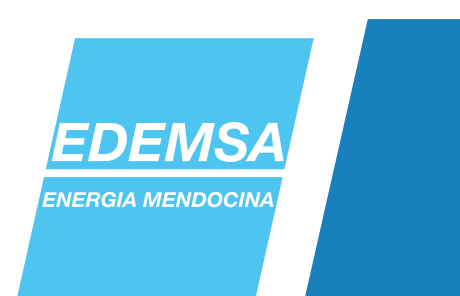

En la siguiente pantalla, adjuntá toda la documentación relevante para el trámite.

Una vez hayas añadido la documentación, y habiendo aceptado el inicio del trámite, se emitirá un N° de gestión. En caso de que falte documentación o necesitemos consultarte algo, nos contactaremos a través de tu correo electrónico.

Formato de archivo admitido (.jpg, .jpeg, .png, .gif y .pdf). Tamaño máximo admitido por archivo (5 MB). Solo se permite cargar un archivo por documento.

Paso 2 Registrar Documentación

Nro.Documentación

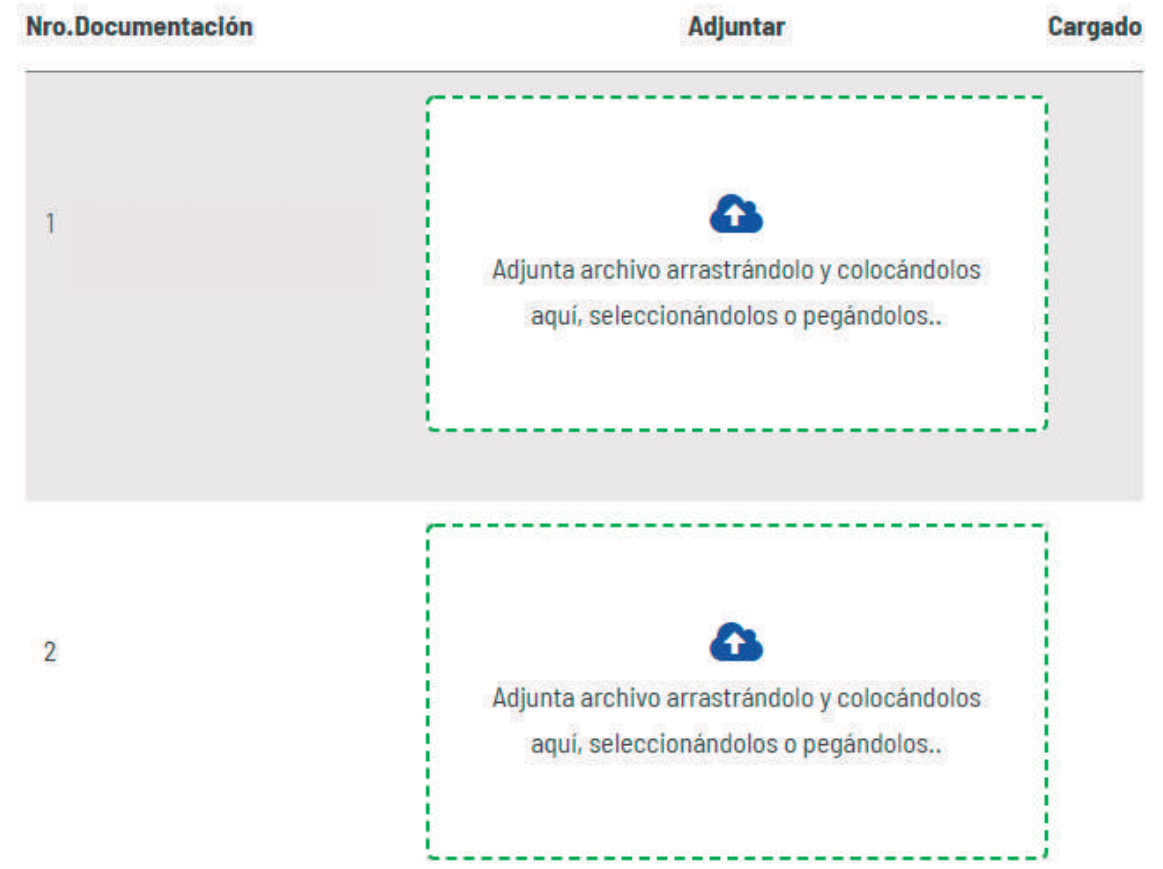

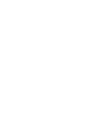

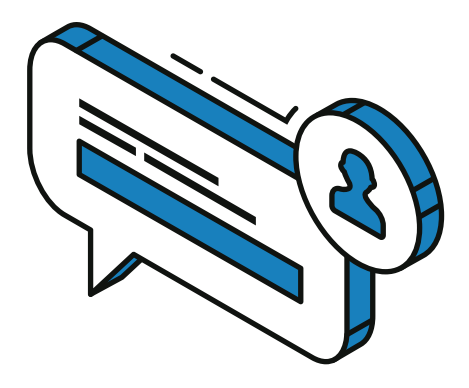

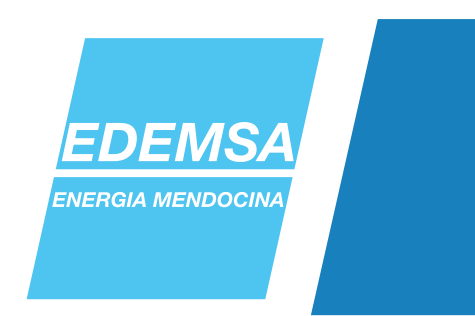

Cuando un agente haya revisado la documentación, te daremos una respuesta, y llegará un correo electrónico con una notificación sobre el trámite vigente.

Para añadir más información o completar los datos requeridos, deberás ingresar nuevamente a la Oficina Virtual con tu correo electrónico y contraseña.

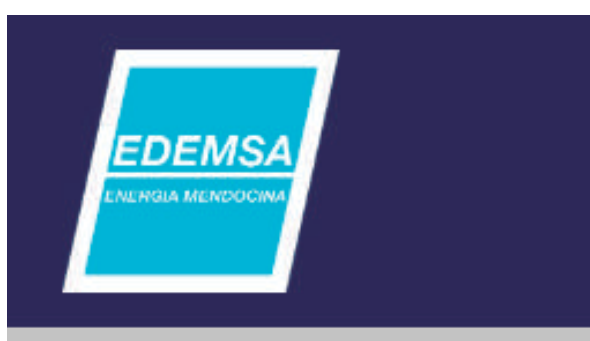

Estimado Cliente:

Nos dirigimos a Ud. con el fin de informarle que existe una novedad para el trámite Nº usted podrá acceder al detalle a través de nuestra oficina virtual.

Link a Oficina Virtual.

0800-3-333672

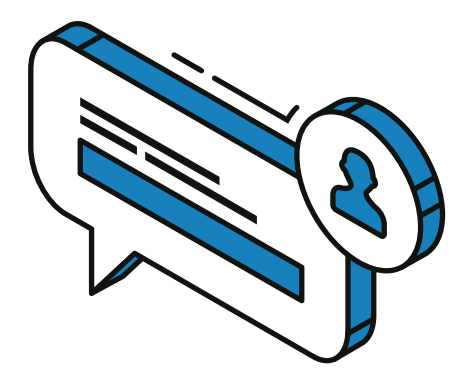

### **NOVEDAD DE TRÁMITE**

EDEMSA Gerencia Comercial

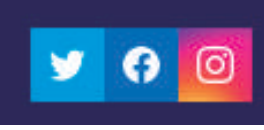

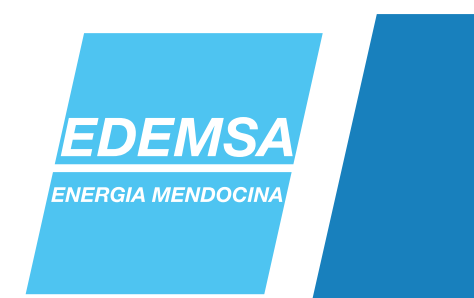

En la pestaña "Mis Trámites" dentro de tu cuenta de Oficina Virtual, encontrarás la novedad resaltada, a fin de que puedas cumplir con lo solicitado.

SEGUIMIENTO DE TRÁMITE Nº 1004868

**31/01/2022 12:11:06** Estado: Inicio Tramite Teléfono de Contacto: **Observaciones: Prueba** 

**31/01/2022 12:13:47** Estado: Alta 0 Teléfono de Contacto: Observaciones: Documentación registrada sujeta a revisión por EDEMSA.

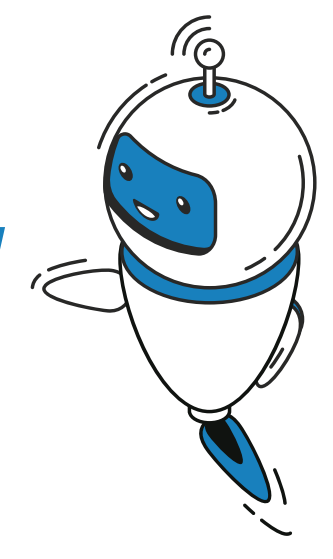

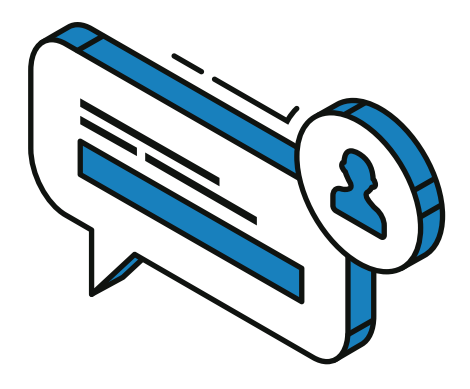

### También podés editar o completar tu trámite con el botón correspondiente, y leer el comentario del agente comercial.

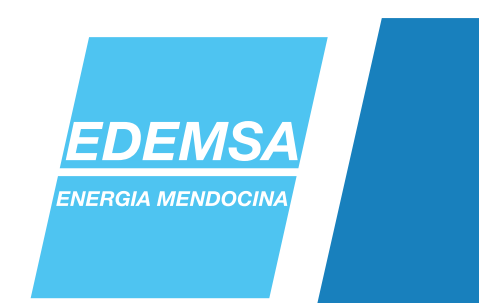

En el siguiente paso te permitirá adjuntar archivos o modificar los documentos ya enviados, de acuerdo a lo solicitado. Modificar Documentación

Una vez actualizada la documentación, deberás terminar el trámite, aguardando por la resolución de los agentes comerciales.

### Finalizar Carga de Trámite

Confirma la Carga de Documentación para el tramite Nº 1004868 ? Gracias por utilizar gestión on-line de trámites, a la brevedad usted recibirá una respuesta en su correo electrónico.

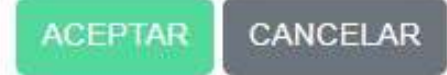

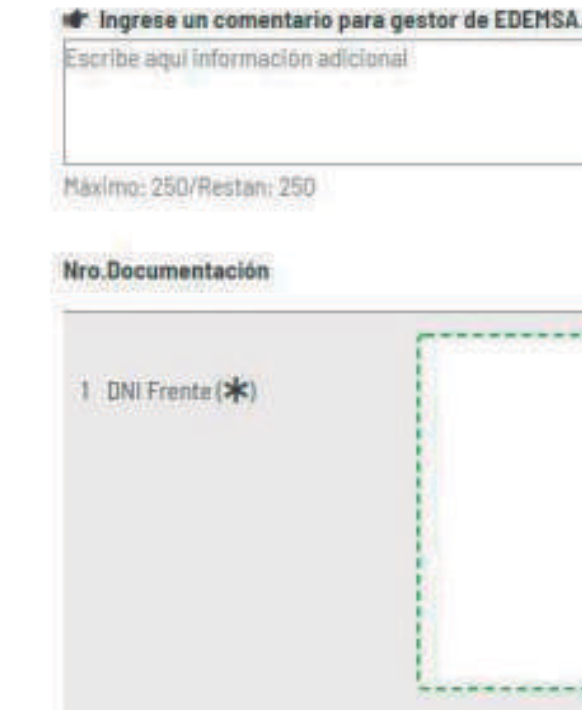

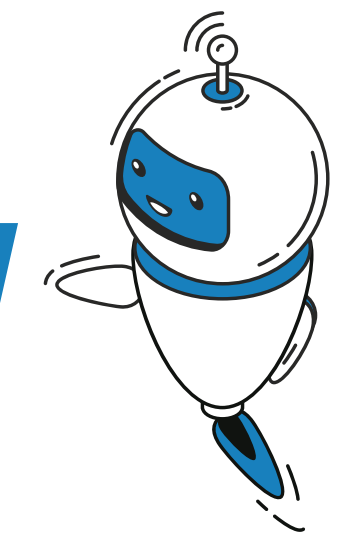

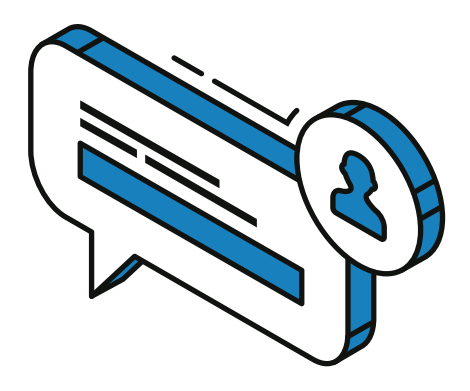

Cargad 

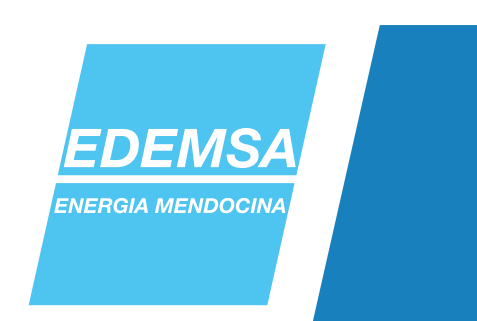

ANTE DUDAS O CONSULTAS, CONTACTANOS A TRAVÉS DE LOS CANALES HABILITADOS

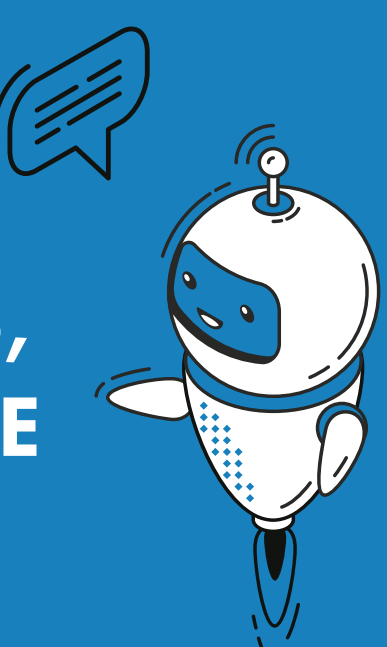

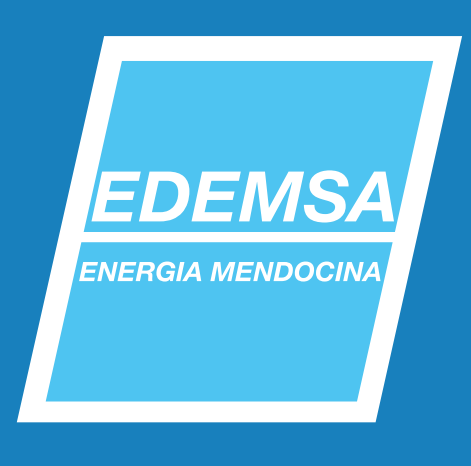

www.edemsa.com 0800-3-333672 (EDEMSA)